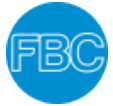

The following instruction, will help you to be able to download the FBC app on your mobile phone. Let's begin:

- **1.** Open the web browser on your mobile phone.
- **2.** Type and go to the church web page, <u>http://www.fbc.org.uk</u> on your browser.
- Once at the church website, please click Login and enter your log in details. (If you have any issue with your log in, please contact the <u>office</u>.)

|                    | tist Church                                                                                                    | × |
|--------------------|----------------------------------------------------------------------------------------------------|---|
| Home               |                                                                                                    |   |
| About Us           |                                                                                                    | ~ |
| What's Dri         |                                                                                                    |   |
| Church Calendar    |                                                                                                    |   |
|                    |                                                                                                    |   |
| Nervy CD LLINUTCRY | /                                                                                                    | ~ |
| Resources          |                                                                                                    | ~ |
| Happy 40           |                                                                                                    |   |
| û Login 🕊          |                                                                                                    |   |
| Q. Search          |                                                                                                    | _ |
|                    | NAMES AND ADDRESS OF ADDRESS OF ADDRESS ADDRESS ADDRES |   |
|                    | what is christianity?                                                                                                    |   |
|                    | Latest sermons                                                                                                    |   |
|                    | Listen to latest sermons                                                                                                    |   |
|                    | or search the archive for                                                                                                    |   |
|                    |                                                                                                    |   |
|                    |                                                                                                    |   |
|                    |                                                                                                    |   |
| We                 | are a group of ordinary people who believe that being                                                                                                    |   |
| We i<br>po         | are a group of ordinary people who believe that being<br>art of this church is a great way to make friends and<br>experience God together.                                                                                                    |   |
| We i<br>po         | are a group of ordinary people who believe that being<br>art of this church is a great way to make friends and<br>experience God together.                                                                                                    |   |
| We .<br>po         | are a group of ordinary people who believe that being<br>art of this church is a great way to make friends and<br>experience God together.                                                                                                    |   |
| We<br>po           | are a group of ordinary people who believe that being<br>art of this church is a great way to make friends and<br>experience God together.<br>About the church                                                                                                    |   |
| We i<br>po         | are a group of ordinary people who believe that being<br>art of this church is a great way to make friends and<br>experience God together.<br>About the church                                                                                                    |   |
| We<br>po           | are a group of ordinary people who believe that being<br>art of this church is a great way to make friends and<br>experience God together.<br>About the church                                                                                                    |   |
| We i<br>po         | are a group of ordinary people who believe that being<br>art of this church is a great way to make friends and<br>experience God together.<br>About the church                                                                                                    |   |
| We p               | are a group of ordinary people who believe that being<br>art of this church is a great way to make friends and<br>experience God together.<br>About the church                                                                                                    |   |
| We i               | are a group of ordinary people who believe that being<br>art of this church is a great way to make friends and<br>experience God together.<br>About the church                                                                                                    |   |
| We po              | are a group of ordinary people who believe that being<br>art of this church is a great way to make friends and<br>experience God together.<br>About the church                                                                                                    |   |
| We i               | are a group of ordinary people who believe that being<br>art of this church is a great way to make friends and<br>experience God together.<br>About the church<br>The church<br>We are a growing church made up of people from all                                                                                                    |   |
| We po              | are a group of ordinary people who believe that being<br>art of this church is a great way to make friends and<br>experience God together.<br>About the church<br>$\hline$                                                                                                    |   |
| We i               | are a group of ordinary people who believe that being<br>art of this church is a great way to make friends and<br>experience God together.<br>About the church<br><b>Would are a growing church made up of people from all</b><br>wakes of life and from different backgrounds and<br>cutures. We enjoy being a diverse family, sharing in the<br>common goal of making Jesus Christ known in our                                                                                                    |   |
| We i               | <text><section-header><text></text></section-header></text>                                                                                                    |   |

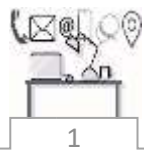

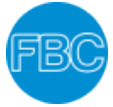

4. Once you have logged in to the <u>church website</u>, click on "My Area".

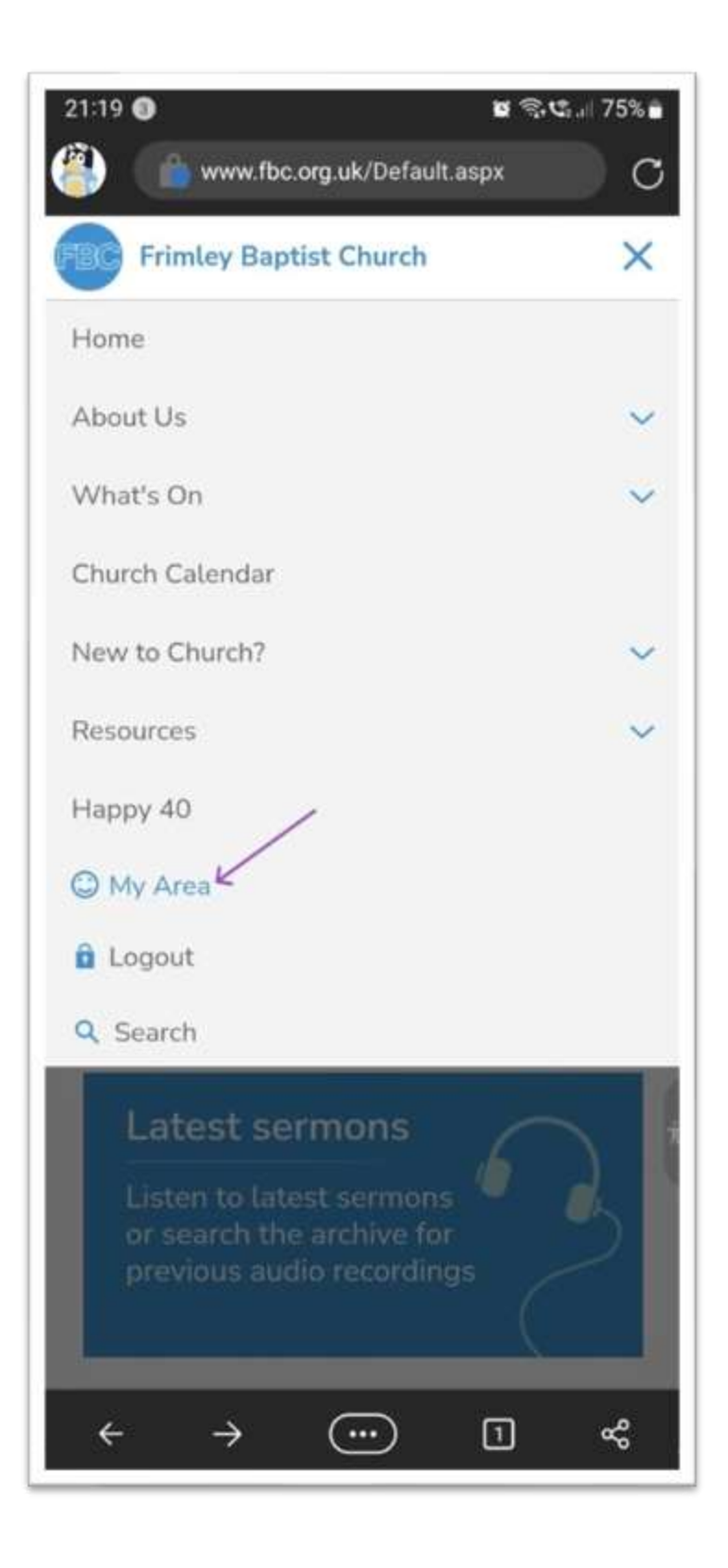

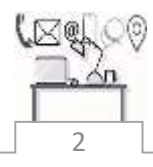

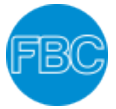

 When you come to the next webpage, as shown on the picture below, click on the home icon ( 
).

| 21:19 • *********************************** |                    |                |  |  |  |
|---------------------------------------------|--------------------|----------------|--|--|--|
| Profile                                     | Change<br>Password | ۲۵۵۵<br>Groups |  |  |  |
| Consent &<br>Mailing                        | Bookings           | Logout         |  |  |  |
| Account Q                                   |                    |                |  |  |  |
| $\leftarrow \rightarrow$                    |                    | 1 %            |  |  |  |

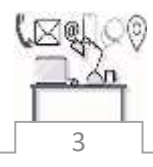

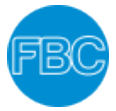

**6.** Then, on the next page you should see a green button with "**Install the app**" sign. Click the **green button**.

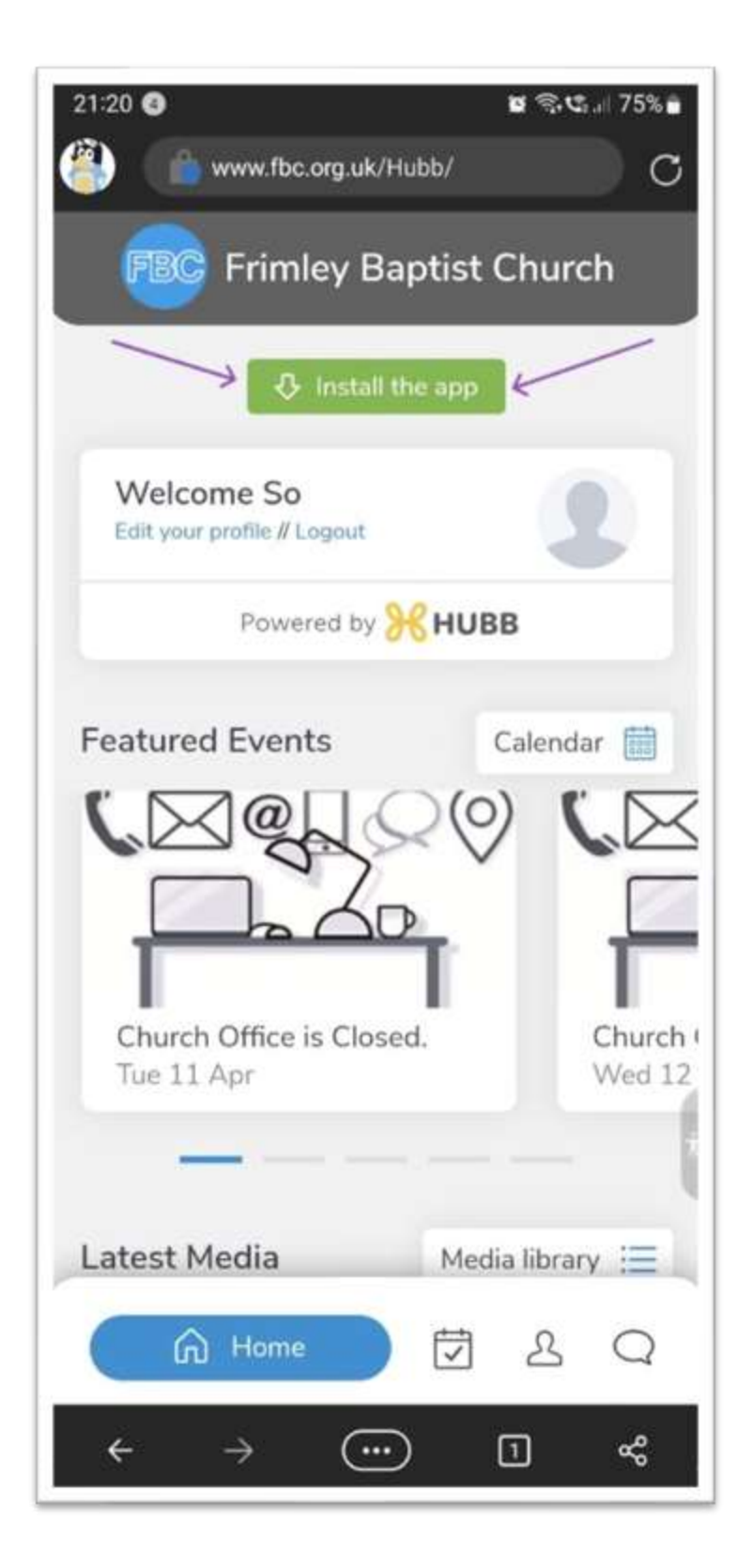

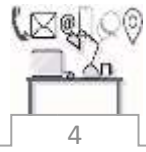

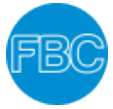

7. Next, a window pops up, asking you to install the app. Click "Install".

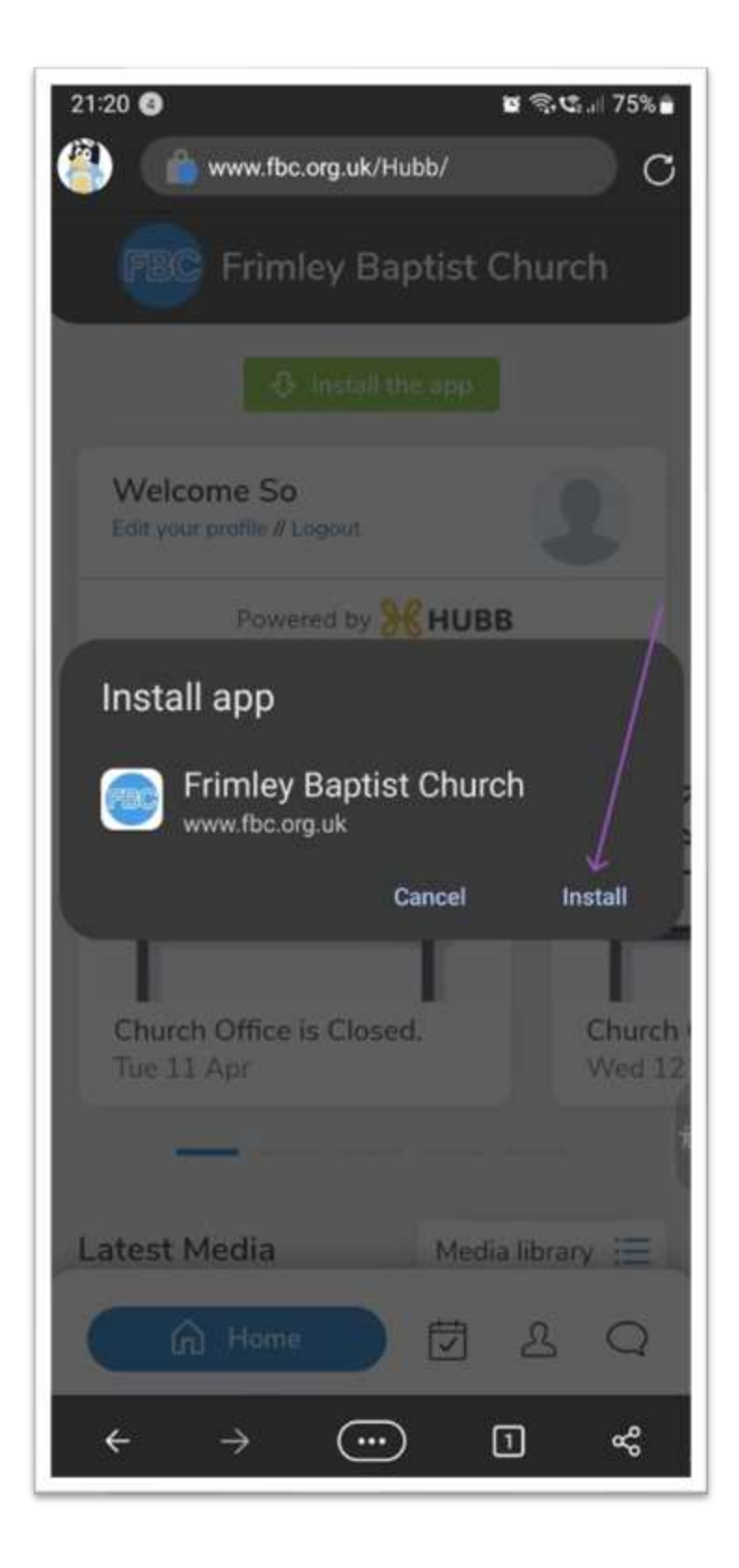

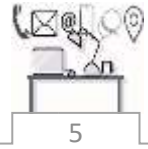

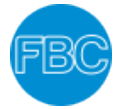

**8.** Next, another pop-up window will appear. If you wish to add the FBC icon on your home screen of your phone. Click "Add".

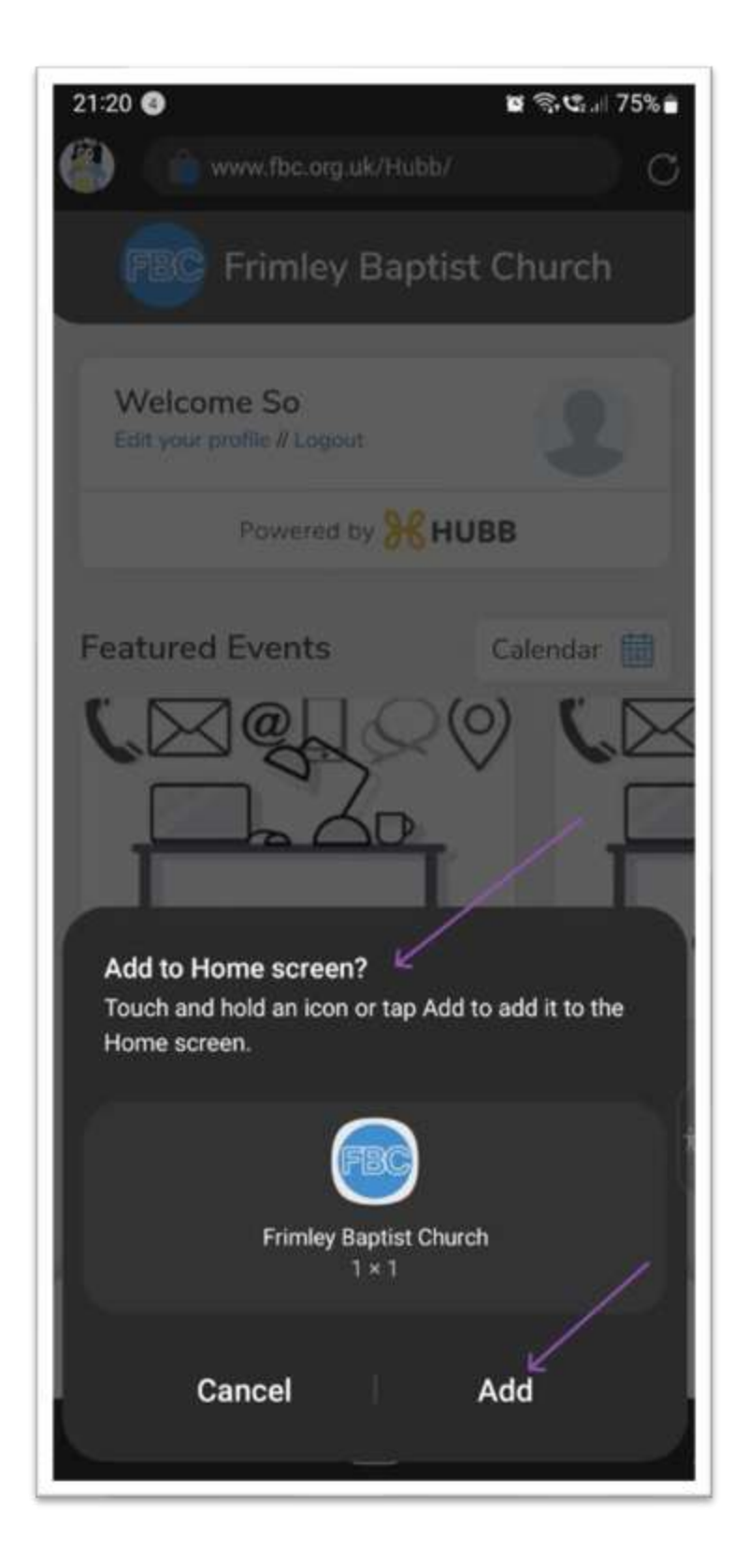

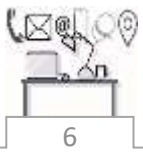

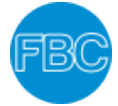

**9.** Finally, if you clicked "**Add**" on the previous step, you should see the **FBC app** icon on your mobile phone home screen.

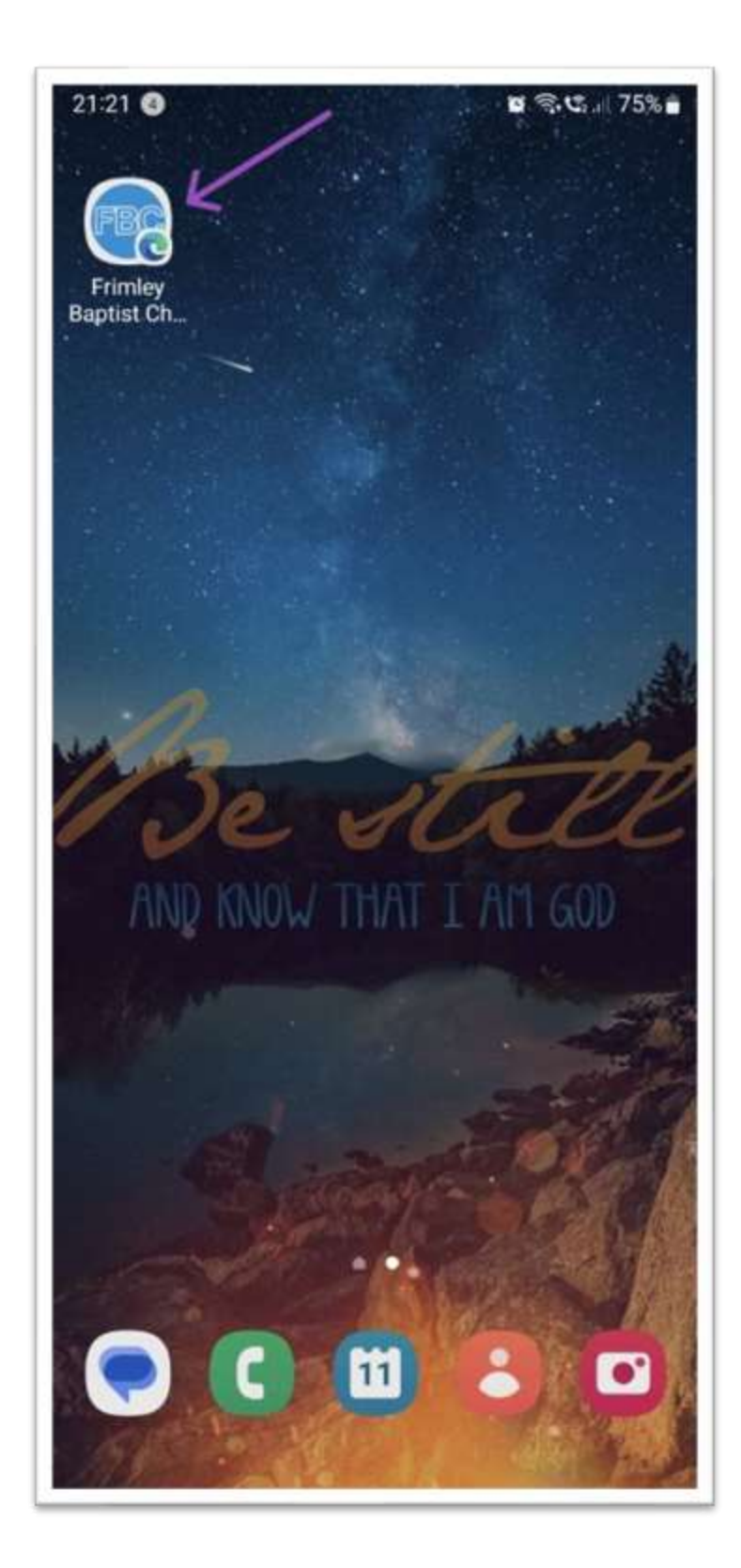

For his glory.

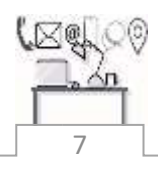